## To Filled-up the Review Form (2nd Semester) Follow the Steps Below :

Steps:

Visit our website www.murshidabadadarshamahavidya.in Click On Review Second Semester

 Then Enter Candidate ID
 B.A/18/0001
 (এখানে নিজের কলেজ রোল নং দিতে হবে)

 Password
 30/10/2000
 (এখানে নিজের জন্মতারিখ দিতে হবে)
 I

Login

After Login then enter your University Roll No.\_\_\_\_\_ (i.e.3111229-180001 of 2nd Sem) from your Admit Card ----- then re-Enter the Same Roll No. and Click on

**Update and Continue** 

Then your profile will be open - Click Make Payment Option which is blinking.

|       |             |               | Clic Clic |             | Click  | k on Make Payment |           |      |
|-------|-------------|---------------|-----------|-------------|--------|-------------------|-----------|------|
| SI No | Student Id  | Name          | Stream    | Course type | Amount | Year              | Fees Type |      |
| 1     | B.A/18/0012 | AYESHA JULKAR | B.A       | Honours     | 100    | 1st Semester      | Review    | Make |

After Click on Make Payment Option then a Review Form will appear -Here You Choose your Subject/paper from the List (Maximum -2 Subject/paper will be reviewed)

## **Student Review**

\*\*Please checked subject to add papers for review.

| Honours Subject | Education                  |  |
|-----------------|----------------------------|--|
| Subject1        | History                    |  |
| Subject2        | Envs                       |  |
| Re              | view Fees : 0.00<br>Submit |  |

After submit - then Choose Online Payment Mode- Click on Submit - Then payment through online mode - Click On Pay Now. After Complete your payment take print out both Money receipt and review form.